## Úloha 4 – kategorie E, F – do 18. ledna 2021

Program pojmenuj **4E-JmenoPrijmeni.sb3** nebo **4F-JmenoPrijmeni.sb3** (případně **.sb2** – záleží na verzi tvého Scratche), nepoužívej v pojmenování diakritiku. Jméno a příjmení bude tvoje.

Na začátku programu vytvoř **"hlavičku"** z poznámky, kde bude napsáno tvé jméno a příjmení, organizace, ve které se učíš Scratch a kategorie, ve které soutěžíš.

- V programu zůstane kocour Scratch na bílém pozadí s tlustým černým rámečkem okolo. Na začátku se objeví uprostřed obrazovky. (1 bod)
- 2) Hráč může kocoura ovládat šipkami na klávesnici: kterou šipku zmáčkne, tím směrem se kocour posune.
  Kocour se dívá pořád jedním směrem, neotáčí se.
  (2 body)
- 3) Kdykoli se kocour dotýká černého okraje, objeví se u něj bublina "Pozor, blížíš se k okraji!". Jakmile se vrátí na bílé pozadí, bublina zmizí.
  (2 body)
- 4) Kdykoli na kocoura klikneme myší, objeví se bublina "Au!" a kocour uskočí tak, aby už se myši nedotýkal.
  Bublina zmizí po dvou vteřinách. (2 body)

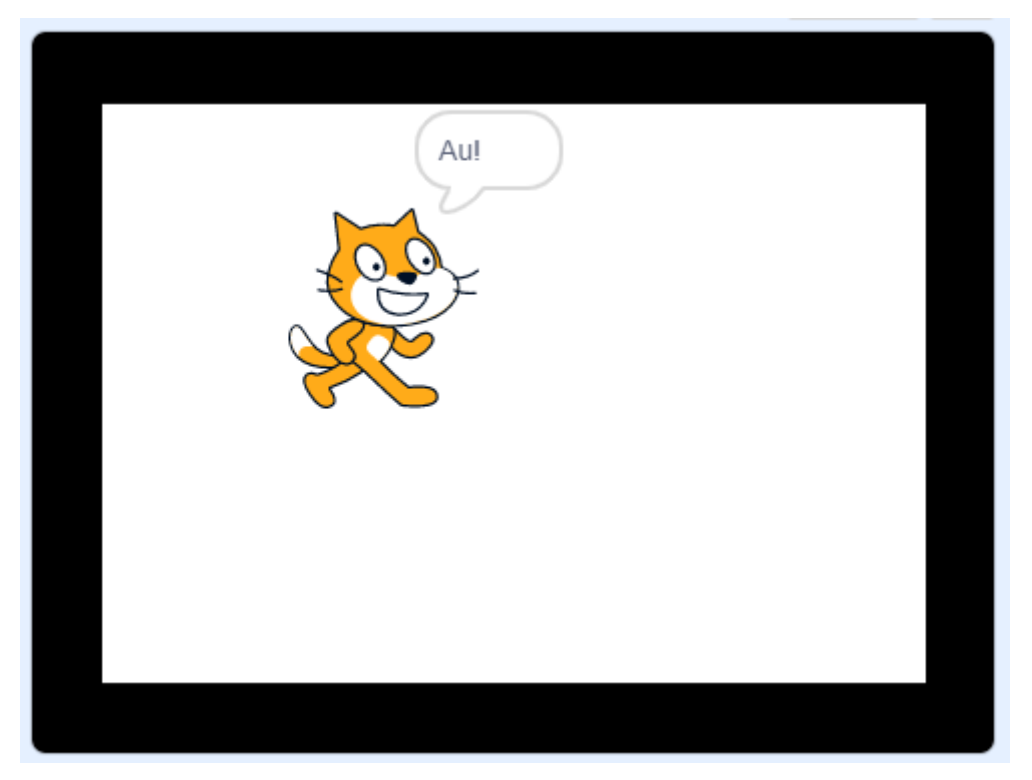

5) Když najedeme na kocoura myší, kocour se nebude moci pohybovat, ani když bude hráč mačkat šipky – jako by zkameněl. Jakmile pohneme myší pryč z kocoura, může se opět hýbat. (3 body)